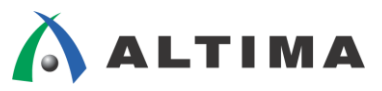

# HyperLynx SI インストール手順

ver.8

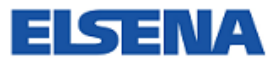

2013年3月 Rev.1

ELSENA,Inc.

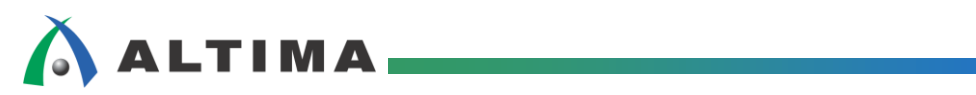

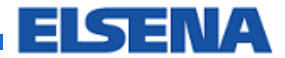

## HyperLynx SI インストール手順

## <u>目次</u>

| 1.   | まじめに                                        | 3  |
|------|---------------------------------------------|----|
| 2.   | インストーラ                                      | 3  |
| 3. • | インストール                                      | 5  |
| 3    | 1. Mentor Graphics Install プログラムを使用したインストール | 5  |
| 3    | 2. 実行ファイルを使用したインストール                        | 10 |
| 4.   | アンインストール                                    | 15 |

## 🔥 ALTIMA

## 1. <u>はじめに</u>

この資料は、メンター・グラフィックス社の伝送線路シミュレータである HyperLynx® SI のインストール手順についてまとめています。

本資料は、下記環境を対象として作成しています。

【対象】

HyperLynx SI v8.2.1

Windows 7 64bit

尚、HyperLynx SI のサポート OS は下記です。

Windows 7 32bit / 64bit

Windows Vista 32bit

Windows XP 32bit

## 2. <u>インストーラ</u>

HyperLynx SI のインストーラは、メンター・グラフィックス社 Web サイト内にある "SupportNet" よりダウ ンロード可能です。

※SpportNet は、会員制のページとなっています。

登録は無償ですので、この機会にご登録をお勧め致します。

(手順1) <u>メンター・グラフィックス社 Web サイト</u>にアクセスします。

(手順 2) "サポート" をクリックします。(図 2-1)

| ソリューション   | 製品情報 👻 | サポート | サービス |
|-----------|--------|------|------|
| Menior    |        |      |      |
|           |        |      |      |
| CORPORATE |        |      |      |

図 2-1 メンター・グラフィックス社 Web サイト

🔥 ALTIMA 🗖

(手順 3) SupportNet の "ログイン" ボタンを押し、ログインします。(図 2-2)

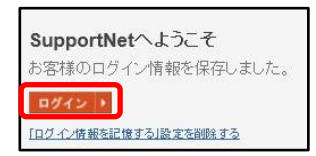

図 2-2 SupportNet ログイン

(手順 4) My Products もしくは製品ファインダーで、HyperLynx を検索 / 選択します。(図 2-3)

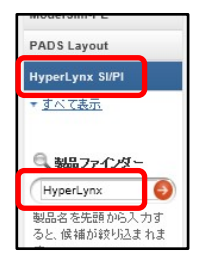

図 2-3 HyperLynx の選択

(手順 5) [ダウンロード] タブを選択し、リリースのダウンロードから "PADS Flow PADS9.5" をクリック

します。(図 2-4)

| Hype<br>n- oa | rLynx SI/PI ৩ ৩ ৩<br>য় → PADS > HyperLynx > And | t(−)-<br>Ilysis - HyperLynx > F | typerLynx SI/PI |                 |
|---------------|--------------------------------------------------|---------------------------------|-----------------|-----------------|
| 概要            | トラブルシューティング                                      | ダウンロード                          | リファレンス          | 問い合わせ(SR        |
|               |                                                  | リリースの実更                         | → PADS Flow     | PADS9.5 - 2012年 |
| リリー           | スのダウンロード                                         |                                 |                 |                 |
| •             | PADS Flow PAD<br>2012年 10月                       | \$9.5                           |                 |                 |
|               | 注:ダウンロードの着しいウィ                                   | ンドウが聞きます。                       |                 |                 |

図 2-4 ダウンロード・タブ

※ HyperLynx のインストーラは PADS (基板回路図用 CAD とレイアウト用 CAD)

インストーラに含まれています。

(手順 6) インストールに必要なファイルをクリックし、ファイルを保存します。(図 2-5)

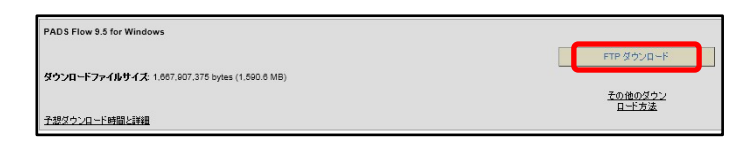

図 2-5 ダウンロード

## 

## 3. <u>インストール</u>

HyperLynx SI のインストール手順を説明します。

### 3-1. Mentor Graphics Install プログラムを使用したインストール

本章では、Mentor® Graphics Install プログラムを使用してインストールする方法を説明しています。

(手順 1) スタート > すべてのプログラム > Mentor Graphics > Mentor Install を選択します。

(図 3-1-1)

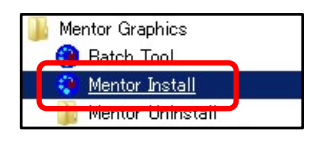

⊠ 3-1-1 Mentor Install

インストーラ画面が起動しますので、GUIに沿って操作します。(図 3-1-2)

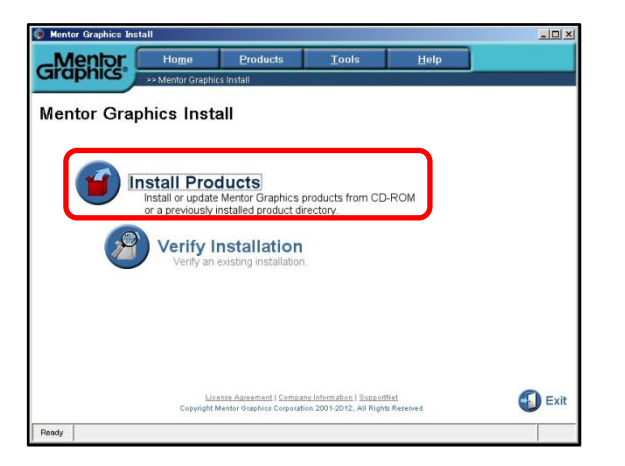

図 3-1-2 インストール画面

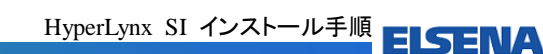

(手順2) 下記2項目を選択し、"Next" ボタンを押します。(図 3-1-3)

Select a source: インストーラ保存フォルダ

Select a target location: インストール先のフォルダ

| Mentor Graphics Ins | tall               |                        |               |          |        |
|---------------------|--------------------|------------------------|---------------|----------|--------|
| _Mentor             | Ho <u>m</u> e      | Products               | Tools         | Help     |        |
| araphics            | >> Products >> In: | stall Products >> Sour | ce and Target |          |        |
|                     | <b>-</b>           |                        |               |          |        |
| source and          | larget             | n n 1757               |               |          |        |
| Select the source a | nd target for your | installation.          |               |          |        |
| Select a source     | 0                  |                        |               |          |        |
| V:IOTHER            | S\PADSW9.6\PADS    | 9.5_ESDM.ix2kiPADS     | 9.5_mib.exe   | •        | Search |
| Available           | products:          |                        |               |          |        |
| Release             | Name: PADS 9 5     |                        |               | <b>^</b> |        |
| Date: O             | ct 10, 2012        |                        |               |          |        |
| Descrip             | tion:              |                        |               |          |        |
| P                   | ADS 9.5 Flow       |                        |               | -        |        |
|                     |                    |                        |               |          |        |
| Select a target     | location:          |                        |               |          |        |
| D3PADS 1            | /951               |                        |               | -        | Browse |
|                     |                    |                        |               |          |        |
|                     |                    | D:\PADS_v951           |               |          |        |
|                     | er Book            | Nove                   | Canaal        | Help     |        |
|                     | << <u>b</u> ack    | Mext >>                | Cancel        | пер      |        |
| ady                 |                    |                        |               |          |        |

図 3-1-3 インストール画面

(手順 3) "HyperLynx" にチェックを入れ、"Next" ボタンを押します。(図 3-1-4)

| araphics                                | Ho <u>m</u> e                                                        | Products                |           |                                                                                                    |                                                                       |
|-----------------------------------------|----------------------------------------------------------------------|-------------------------|-----------|----------------------------------------------------------------------------------------------------|-----------------------------------------------------------------------|
| araprile                                |                                                                      | Lineartit               | Tools     | <u>H</u> elp                                                                                                    |                                                                       |
| Product Select<br>Select the product(s) | >> Products >> Inst<br><b>ction</b><br>for the chosen p              | all Products >> Product | Selection |                                                                                                    |                                                                       |
| Andows                                  | ne<br>Informat<br>aluation Guide<br>ated Flow<br>r<br>r<br>r<br>gger | Licenses                | Target    | Category Name: Hype<br>Description:<br>Signal integrity, c<br>EMC analysis<br>Products in this Categ<br>HyperLynx Boar<br>HyperLynx Exte | rlynx<br>rosstalk, and<br>gory:<br>dSim / LineSim<br>nded IBIS Librar |
| Type Space required<br>2158.7 MB        | Space availabl<br>32247.0 M                                          | e<br>B D:\PADS_v951     |           | Path                                                                                                    |                                                                       |
| (                                       | << <u>B</u> ack                                                      | Next >>                 | Cancel    | Help                                                                                                    |                                                                       |

図 3-1-4 インストール画面

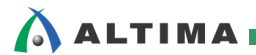

(手順4) 使用許諾ページをご確認いただき、"Agree" ボタンを押します。(図 3-1-5)

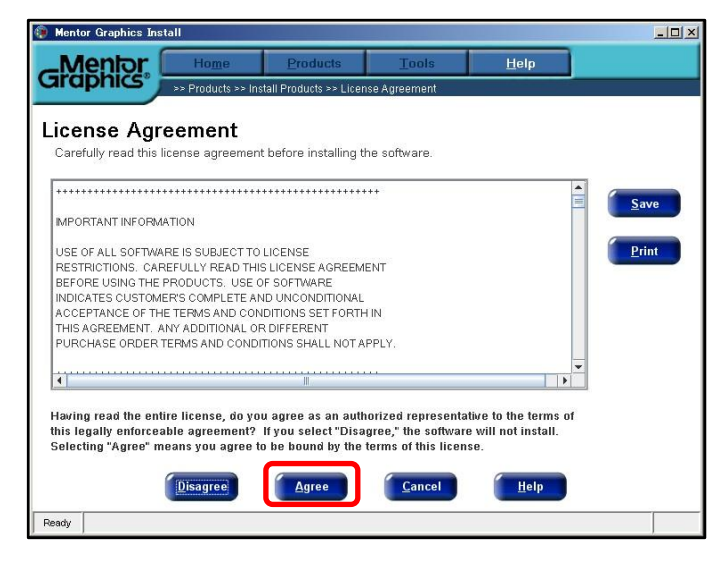

図 3-1-5 インストール画面

(手順 5) インストールしたい製品が選択されているかご確認後、"Install" ボタンを押します。(図 3-1-6)

| 🐌 Mentor | Graphics Ins    | stall             |                         |                |              | <u>_0×</u> |
|----------|-----------------|-------------------|-------------------------|----------------|--------------|------------|
| _M       | entor           | Home              | Products                | Tools          | <u>H</u> elp |            |
| Gra      | phics           | >> Products >> In | istall Products >> Conf | irm Selections |              |            |
|          |                 |                   |                         |                |              |            |
| Conf     | irm Sel         | ections           |                         |                |              |            |
| Click I  | nstall to proc  | eed or click Back | to modify selection     | S.             |              |            |
|          |                 |                   |                         |                |              | 1          |
| Insta    | lling the follo | wing products to: |                         |                |              |            |
| Targe    | et: D:\PADS_    | 7951              |                         |                |              |            |
|          | Release: PA     | DS 9.5            |                         |                |              |            |
|          | Tiodaetai       | HyperLynx Ana     | log                     |                |              |            |
|          |                 | HyperLynx Boa     | rdSim / LineSim         |                |              |            |
|          |                 | HyperLynx Ext     | ended IBIS Library      |                |              |            |
|          |                 | HyperLynx The     | rmal                    |                |              |            |
|          |                 |                   |                         |                |              |            |
|          |                 |                   |                         |                |              |            |
| Type     | Space requ      | ired Space avai   | lable                   |                | Path         |            |
| ۲        | 2158            | 7 MB 3224         | 7.0 MBD:\PADS_v951      |                |              |            |
|          |                 |                   | $\frown$                |                |              |            |
|          |                 | < Back            | Install                 | Cancel         | Help         |            |
|          |                 |                   |                         |                |              |            |
| Ready    |                 |                   |                         |                |              |            |

図 3-1-6 インストール画面

インストールが開始されます。(図 3-1-7)

| Mentor Graphics Ins | stall              |                        |                |              | <u>_   ×</u> |
|---------------------|--------------------|------------------------|----------------|--------------|--------------|
| _Mentor             | Ho <u>m</u> e      | Products               | Tools          | <u>H</u> elp |              |
| Graphics            | >> Products >> Ins | tall Products >> Insta | lling Products |              |              |
| Installing Pr       | oducts             |                        |                |              |              |
|                     | Installa           | tion in prog           | ress Plea      | se Wait      |              |
|                     |                    | 0                      | %              |              |              |
|                     |                    | Cancel                 | Help           |              |              |
| Ready               |                    |                        |                |              |              |

図 3-1-7 インストール画面

(手順 6) HyperLynx をハードウェア・ガードキーで使用した場合は、下記ウィンドウ内を "Next"を

選択します。

ハードウェア・ガードキーを使用しない場合は、"Cancel" ボタンを押します。(図 3-1-8)

| 🏶 Mentor Graphics Install                                                                                                    | - 🗆 × |
|----------------------------------------------------------------------------------------------------|-------|
| Grophics Hardware Key                                                                                                    |       |
| Thandware recy                                                                                                    |       |
| Hardware Key (Dongle) Users                                                                                                    |       |
| If you will be running PADS with a Hardware Key, please plug it in now before selecting <b>Next &gt;&gt;</b> . Keep it plugged in for the remainder of the installation.                                                                                       | l.    |
| IMPORTANT NOTE:                                                                                                    |       |
| After plugging in the Hardware Key, if any "Files Needed" or "New<br>Hardware Detected" dialogs appear (from Windows), click <b>Cancel</b> to<br>dismiss them. The appropriate Hardware Key drivers will be loaded at a<br>later time during the installation. |       |
| Next >> Cancel Help                                                                                                    |       |

#### 図 3-1-8 ハードウェア・ガードキーの選択

(手順7) インストールされたパスの設定などを行いたい場合は、Instructions タブにて行います。

インストールを完了する場合は、"Done" ボタンを押します。(図 3-1-9)

| Mentor Gra   | phics Install      |                                                                 | <u>_</u> _× |
|--------------|--------------------|-----------------------------------------------------------------|-------------|
| _Mer         | lor                |                                                                 |             |
| Graph        | Modif              | y Product Selection and/or Paths                                |             |
| Instructions | Product Selection  | Target Path PADS Projects Path                                  |             |
|              |                    |                                                                 |             |
| You          | can modify on      | e or more of the following:                                     |             |
|              | Product Selection  | - add or remove products to be installed                        |             |
|              | Target Path        | - path where the PADS software will be installed                |             |
|              | PADS Projects Path | - default location where PADS Projects will be created/saved in |             |
|              |                    |                                                                 |             |
|              |                    |                                                                 |             |
|              |                    |                                                                 |             |
|              |                    |                                                                 |             |
|              |                    |                                                                 |             |
|              |                    |                                                                 | Help        |

図 3-1-9 インストール画面

(手順 8) "Done" ボタンを押し、インストールが完了です。(図 3-1-10)

| 🐌 Mentor Graphics In: | stall              |                         |               |      | -D× |
|-----------------------|--------------------|-------------------------|---------------|------|-----|
| Mentor                | Home               | Products                | Tools         | Help |     |
| Graphics              | >> Products >> Ins | tall Products >> Instal | ling Products |      |     |
| Installing P          | roducts            |                         |               |      |     |
|                       |                    |                         |               |      |     |
|                       |                    |                         |               |      |     |
|                       |                    |                         |               |      |     |
|                       |                    |                         |               |      |     |
|                       |                    | Installation            | Completed.    |      |     |
|                       |                    |                         |               |      |     |
|                       |                    |                         |               |      |     |
|                       |                    |                         |               |      | -   |
|                       |                    | 10                      | )%            |      |     |
|                       |                    | Done                    | Help          |      |     |
| Ready                 |                    |                         |               |      |     |

図 3-1-10 インストール画面

(手順 9) "Exit" ボタンを押し、インストーラを閉じます。(図 3-1-11)

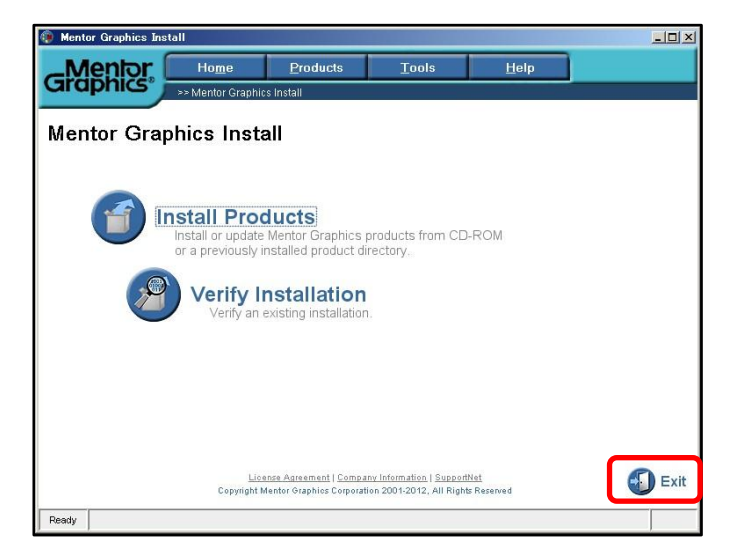

図 3-1-11 インストール画面

### 3-2. 実行ファイルを使用したインストール

ALTIMA

(手順1) 第2章『インストーラ』で保存したフォルダに移動します。

(手順 2) PADS9.5\_mib.exe を実行します。

(手順3) 実行(R) ボタンを押します。

(手順4) "Next" ボタンを押します。(図 3-2-1)

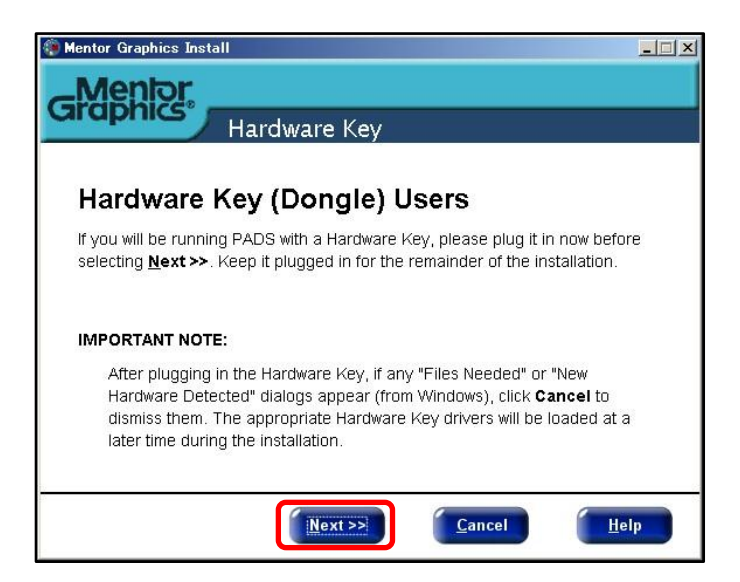

図 3-2-1 インストール画面

(手順5) ライセンス設定をするか、インストールを実行するかを選択します。

本章では、ライセンス設定はせずに、インストールを実行するため、"Next" ボタンを押します。

(図 3-2-2)

| Mentor Graphics Install      |                                                                                                    | _  |
|------------------------------|----------------------------------------------------------------------------------------------------|----|
| -Mentor                      |                                                                                                    |    |
| Welco                        | me to PADS Installation                                                                                                    |    |
|                              | Current license detected                                                                                                    |    |
| PADS<br>PCB Design Solutions | We recommend you select $\ensuremath{\textbf{Next}}$ to skip the licensing and proceed with the installation.                   |    |
| anter                        | If you have a new license file you would like to install, or license server to<br>point to, select the <b>Licensing</b> button. |    |
|                              | VIEW README - opens in a browser                                                                                                |    |
|                              |                                                                                                    |    |
|                              |                                                                                                    |    |
|                              | Licensing <u>N</u> ext >> <u>C</u> ancel <u>H</u> e                                                                             | lp |

図 3-2-2 インストール画面

(手順 6) 使用許諾ページをご確認いただき、"Agree" ボタンを押します。(図 3-2-3)

| _Mentor                                                                                                    |
|----------------------------------------------------------------------------------------------------|
|                                                                                                    |
| License Agreement                                                                                               |
| License Agreement                                                                                               |
| Carefully read this license agreement before installing the software.                                           |
|                                                                                                    |
| +++++++++++++++++++++++++++++++++++++++                                                                         |
| IMPORTANT INFORMATION                                                                                           |
| USE OF ALL SOFTWARE IS SUBJECT TO LICENSE                                                                       |
| RESTRICTIONS. CAREFULLY READ THIS LICENSE AGREEMENT                                                             |
| BEFORE USING THE PRODUCTS. USE OF SOFT WARE                                                                     |
| ACCEPTANCE OF THE TERMS AND CONDITIONS SET FORTH IN                                                             |
| THIS AGREEMENT. ANY ADDITIONAL OR DIFFERENT                                                                     |
| PURCHASE ORDER TERMS AND CONDITIONS SHALL NOT APPLY.                                                            |
| +++++++++++++++++++++++++++++++++++++++                                                                         |
| Harden and the sector linear decision and a sector matching decision decision at the terminant static linear th |
| enforceable agreement? If you select "Disagree," the software will not install. Selecting "Agree" means you     |
| agree to be bound by the terms of this license.                                                                 |
|                                                                                                    |
| <u>Agree</u> Disagree                                                                                           |

図 3-2-3 インストール画面

(手順 7) "Modify"ボタンを押します。(図 3-2-4)

| Based upon available licenses and/or previous installation<br>should be installed. | s setup has determined that the following produ |
|------------------------------------------------------------------------------------|-------------------------------------------------|
| Click Install to proceed with the installation.                                    |                                                 |
| Click Modify to add or remove products and/or change th                            | e installation target locations.                |
| Installing the following products to: C:\MentorGraphic<br>Release: PADS 9.5        | S                                               |
| Products:                                                                          |                                                 |
| Check for Updates                                                                  |                                                 |
| DxDataBook                                                                         |                                                 |
| DyDesigner Basic Libraries                                                         |                                                 |
| DxLibrarvStudio                                                                    |                                                 |
| HyperLynx Analog                                                                   |                                                 |
| PADS Projects: E:\home\project\pads_prj                                            | Space required: 3867.0 MB                       |

図 3-2-4 インストール画面

(手順 8) [Product Selection] タブを選択し、インストールした製品にチェックを入れ、"Done" ボタンを

押します。(図 3-2-5)

| Menter Graphics Install<br>Modify Prod<br>Instructions Product Selection Target Pa                                                                                                    | uct Selection anc                                  | /or | <b>_</b> ⊐ ×<br>Paths                                                                                                    |
|----------------------------------------------------------------------------------------------------|----------------------------------------------------|-----|----------------------------------------------------------------------------------------------------|
| Windows       Name       Image: Party Name       Image: Party Nam       Image: Party Name <td>Lirenses Targe<br/>Or<br/>Or<br/>Or<br/>Or<br/>Or<br/>Or</td> <td></td> <td>Category Name: Libraries<br/>Description:<br/>Dx and PADS Libraries<br/>Products in this Category:<br/>DxDesigner Basic Libraries<br/>Library Manager DxDesigner-PADS<br/>LP Wizard<br/>PADS Lubraries</td> | Lirenses Targe<br>Or<br>Or<br>Or<br>Or<br>Or<br>Or |     | Category Name: Libraries<br>Description:<br>Dx and PADS Libraries<br>Products in this Category:<br>DxDesigner Basic Libraries<br>Library Manager DxDesigner-PADS<br>LP Wizard<br>PADS Lubraries |
| Type Space required Space available<br>2158.7 MB 34554.0 MB                                                                                                    | C:\MentorGraphics                                  |     | Path                                                                                                    |
|                                                                                                    |                                                    |     | Done Help                                                                                                    |

図 3-2-5 インストール画面

ALTIMA

(手順 9) "Install" ボタンを押します。(図 3-2-6)

| Mentor                                                                                                    |                                                          |
|----------------------------------------------------------------------------------------------------|----------------------------------------------------------|
| Confirm Installation Choice                                                                                           | s                                                        |
| Based upon available licenses and/or previous installations should be installed.                                      | setup has determined that the following product          |
| Click Install to proceed with the installation.                                                                       |                                                          |
| Click $\mathbf{Modify}$ to add or remove products and/or change the                                                   | installation target locations.                           |
| Products:<br>HyperLynx Analog<br>HyperLynx BoardSim / LineSim<br>HyperLynx Extended IBIS Library<br>HyperLynx Thermal |                                                          |
| PADS Projects: E:\home\project\pads_prj                                                                               | Space required: 2158.7 MB<br>Space available: 34551.0 Mi |
|                                                                                                    |                                                          |

図 3-2-6 インストール画面

インストールが開始されます。(図 3-2-7)

| 🚳 Mentor Graphics Install – PADS 9.5          | - 🗆 × |
|-----------------------------------------------|-------|
| Graphics                                      |       |
| Installing Products                           |       |
|                                               |       |
|                                               |       |
| Running self installation scripts Please Wait |       |
| Running sen instantation scripts rease ware   |       |
|                                               |       |
| 50%                                           |       |
| Cancel Help                                   |       |
| Installing                                    |       |

図 3-2-7 インストール画面

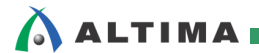

(手順 10) メンター・グラフィック社の Web ページに登録するか、しないかを選択します。

登録すると、SupportNet の Knowledge Base の Products に登録されます。

本資料では、登録せずにインストールを終了するため、"Done"ボタンを押します。(図 3-2-8)

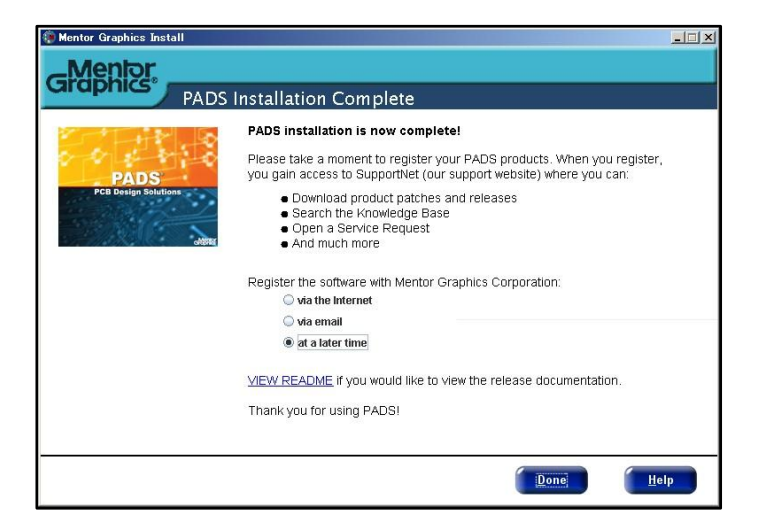

図 3-2-8 インストール画面

インストールが終了すると、スタート > すべてのプログラム > Mentor Graphics SDD 内に

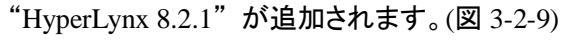

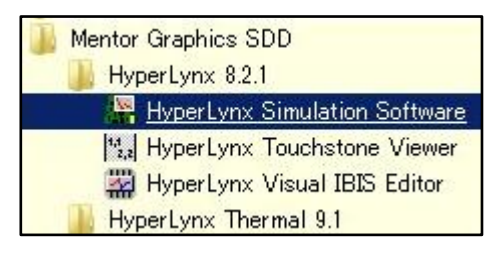

⊠ 3-2-9 Mentor Graphics SDD

## 🔥 ALTIMA I

## 4. <u>アンインストール</u>

HyperLynx SI をアンインストールする際の手順を説明します。

(手順 1) スタート > すべてのプログラム > Mentor Graphics > Mentor Uninstall > Uninstall

Mentor Products を選択します。(図 4-1)

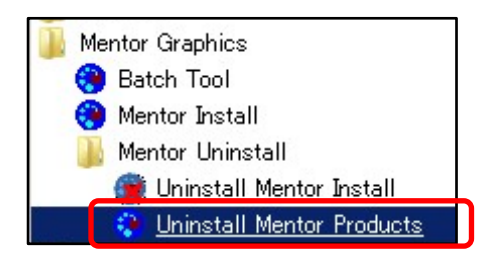

☑ 4-1 Uninstall Mentor Products

(手順2) アンインストールしたい製品にチェックを入れ、"Next" ボタンを押します。(図 4-2)

図の例では、HyperLynx Analog

HyperLynx BoardSim / LineSim

HyperLynx Extended IBIS Library

HyperLynx Thermal

と4製品のアンインストールする例になっています。

| FOQUCT REMON                                             | <b>/ al Sele</b> (<br>s to be remove | ction              |                      |                        |                 |
|----------------------------------------------------------|--------------------------------------|--------------------|----------------------|------------------------|-----------------|
| Sort by Product                                          | o to be remove                       | ad or click Solast |                      |                        |                 |
| Sort by Product 👻                                        |                                      | SU UL UICK BEIECT  |                      |                        |                 |
| <ul> <li>Second ender the territory territory</li> </ul> |                                      |                    |                      |                        |                 |
| 🔶 🔲 📑 DxDataBook                                         |                                      |                    |                      |                        |                 |
| 🔶 🔲 📑 DxDesigner                                         |                                      |                    |                      |                        | ſ               |
| 🔶 🔲 🗂 DxDesigner Basi                                    | c Libraries                          |                    |                      |                        |                 |
| 🔶 🔲 📑 DxLibraryStudio                                    |                                      |                    |                      |                        |                 |
| 🕶 🗔 🗖 DxWebPack                                          |                                      |                    |                      |                        |                 |
| • 🗹 🚍 HyperLynx Anald                                    | ŋg                                   |                    |                      |                        |                 |
| • 🗹 📑 HyperLynx Board                                    | Sim / LineSim                        |                    |                      |                        | -               |
| • 🗹 📑 HyperLynx Exter                                    | ded IBIS Library                     |                    |                      |                        |                 |
| • 🗹 📑 HyperLynx Therr                                    | nal                                  |                    |                      |                        |                 |
| 🗢 🔲 📑 VO Designer                                        |                                      |                    |                      |                        |                 |
| 🔶 🔲 🗂 LP Wizard                                          |                                      |                    |                      |                        | -               |
|                                                          | <u></u>                              |                    | the standard and the | the second size and    |                 |
| Select <u>A</u> ll                                       |                                      | *Note: Rem         | oving Mentor produ   | ucts will not remove M | lentor licensin |
|                                                          |                                      |                    |                      |                        |                 |

☑ 4-2 Product Removal Selection

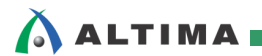

(手順 3) アンインストールしたい製品を確認後、"Remove" ボタンを押します。(図 4-3)

Keep user-modified files: ユーザが編集したファイルを削除する / しないを選択します。

| Mentor                                                                               | Home                                                                                                    | <u>Products</u><br>emove Products >> Co                                                                  | <u>Tools</u><br>onfirm Removal Selec                                      | Help     |  |
|--------------------------------------------------------------------------------------|----------------------------------------------------------------------------------------------------|----------------------------------------------------------------------------------------------------|---------------------------------------------------------------------------|----------|--|
| Confirm Rer<br>Verify you want to r                                                  | noval Sele<br>remove the followi                                                                            | ection<br>ng products.                                                                                   |                                                                           |          |  |
| Products Selected F                                                                  | or Removal                                                                                                  |                                                                                                    |                                                                           |          |  |
| The following produc<br>HyperLynx Ar<br>HyperLynx Bo<br>HyperLynx Es<br>HyperLynx Th | ts will be removed<br>lalog - PADS 9.5 D<br>ardSim / LineSim -<br>tended IBIS Librar<br>termal - PADS 9.5 1 | Trom DUMentorPAD<br>'MentorPADS 9:5 D:Mento<br>PADS 9:5 D:Mento<br>y - PADS 9:5 D:Met<br>D:MentorPADS_v9 | ν5_995:<br>9.5PADS<br>ΗΡΑDS_v95\0.5PAD<br>tor\PADS_v95\9.5P4<br>5\9.5PADS | S<br>ADS |  |
|                                                                                      |                                                                                                    |                                                                                                    |                                                                           |          |  |

☑ 4-3 Confirm Removal Selection

アンインストールが始まります。(図 4-4)

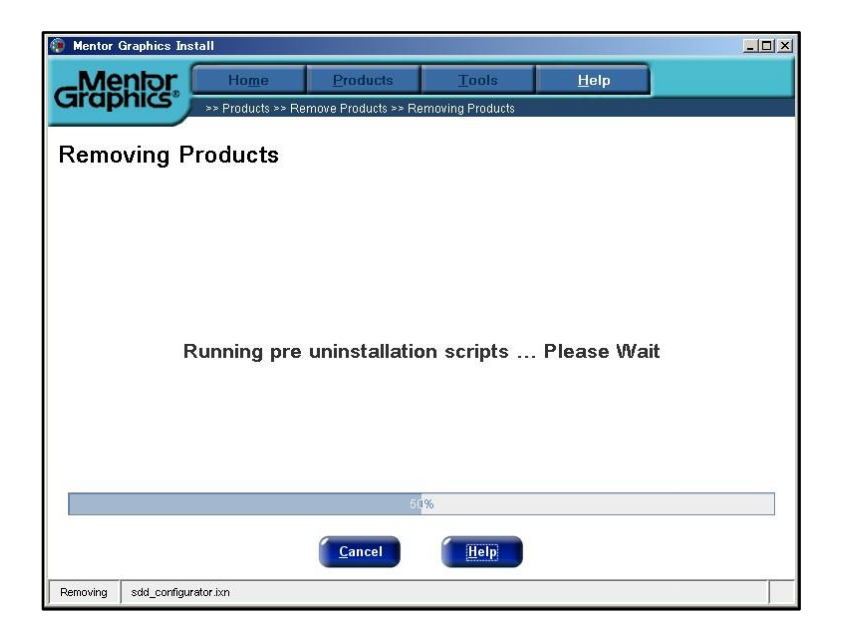

☑ 4-4 Removing Products

(手順 4) "Done" ボタンを押します。(図 4-5)

| Mentor Graphics In: | stall             |                    |                  |              |  |  |
|---------------------|-------------------|--------------------|------------------|--------------|--|--|
| _Mentor             | Home              | Products           | Tools            | <u>H</u> elp |  |  |
| Graphics            | >> Products >> Re | move Products >> R | emoving Products |              |  |  |
| Removing F          | Products          |                    |                  |              |  |  |
|                     |                   |                    |                  |              |  |  |
| Removal Complete.   |                   |                    |                  |              |  |  |
| 100%                |                   |                    |                  |              |  |  |
|                     |                   | Done               | Help             |              |  |  |
| Ready               |                   |                    |                  |              |  |  |

☑ 4-5 Removal Complete

(手順 5) "Exit" ボタンを押し、アンインストールを終了します。(図 4-6)

・Install Products: メンター・グラフィックス社製品のインストールを開始

・Verify Installation: インストール済みの製品を確認

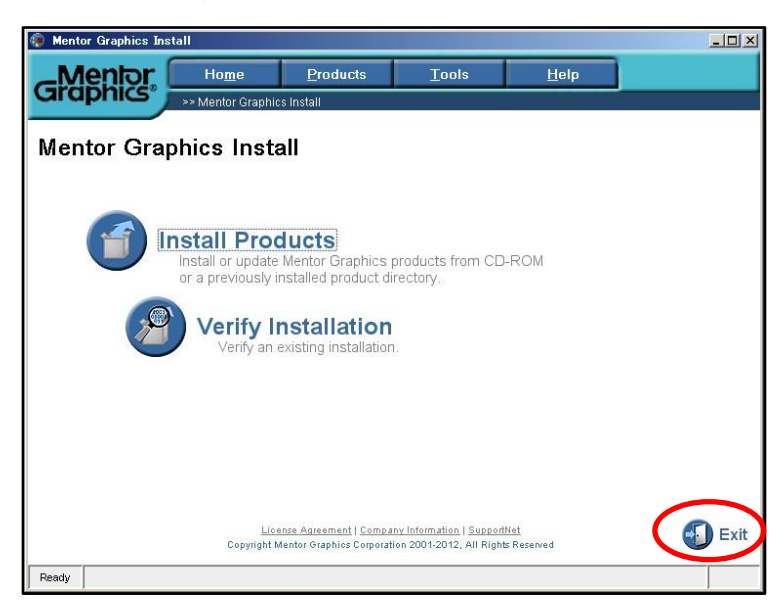

☑ 4-6 Mentor Graphics Install

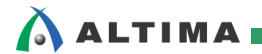

## <u> 改版履歴</u>

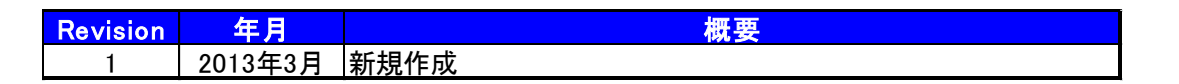

#### 免責、及び、ご利用上の注意 弊社より資料を入手されましたお客様におかれましては、下記の使用上の注意を一読いただいた上でご使用ください。 1. 本資料は非売品です。許可無く転売することや無断複製することを禁じます。 2. 本資料は予告なく変更することがあります。 本資料の作成には万全を期していますが、万一ご不明な点や誤り、記載漏れなどお気づきの点がありましたら、本資料を入手されました下記代理店までご 3. 一報いただければ幸いです。 株式会社アルティマ : 〒222-8563 横浜市港北区新横浜 1-5-5 マクニカ第二ビル TEL: 045-476-2155 HP: <u>http://www.altima.co.jp</u> 技術情報サイト EDISON : <u>https://www.altima.jp/members/index.cfm</u> 株式会社エルセナ : 〒163-0928 東京都新宿区西新宿 2-3-1 新宿モノリス 28F TEL: 03-3345-6205 HP: <u>http://www.elsena.co.jp</u> 技術情報サイト ETS : https://www.elsena.co.jp/elspear/members/index.cfm 4. 本資料で取り扱っている回路、技術、プログラムに関して運用した結果の影響については、責任を負いかねますのであらかじめご了承ください。 本資料は製品を利用する際の補助的な資料です。製品をご使用になる場合は、英語版の資料もあわせてご利用ください。 5.